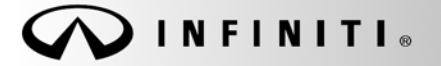

SERVICE BULLETIN

COPYRIGHT© NISSAN NORTH AMERICA, INC.

Classification: EC 10-038a Reference: ITB10-076a

April 26, 2011

Date:

# 2008-2010 G37; MIL "ON" WITH DTC P1421 STORED

This bulletin has been amended. Several changes have been made throughout the bulletin. Please discard all previous versions.

APPLIED VEHICLES: 2008 G37 Coupe (CV36)

2009-2010 G37 Sedan, Coupe & Convertible (V36, CV36, HV36)

# **IF YOU CONFIRM**

An Applied Vehicle has the MIL "ON" with DTC P1421 (Cold Start Control) stored in the ECM.

# ACTIONS

- 1. Refer to step 2 in the ECM Reprogramming section of the Service Procedure to confirm this bulletin applies to the vehicle you are working on.
- 2. If this bulletin applies, reprogram the ECM.
- 3. If instructed, reprogram the TCM.

## CLAIMS INFORMATION

Submit a Primary Part (PP) type line claim using the following claims coding:

#### For ECM reprogramming:

| DESCRIPTION      | PFP | OP CODE | SYM | DIA | FRT |
|------------------|-----|---------|-----|-----|-----|
| Reprogram ECM (1 |     | DE97AA  | HD  | 32  | (2) |

(1) Reference the Repair Order and use the <u>current</u> ECM P/N written down in Step 2 of the Service Procedure as the PFP.

(2) Reference the current Infiniti Warranty Flat Rate Manual and use the indicated FRT.

#### OR

#### For ECM & TCM reprogramming:

| DESCRIPTION           | PFP | OP CODE | SYM | DIA | FRT |
|-----------------------|-----|---------|-----|-----|-----|
| Reprogram ECM and TCM | (1) | DX35AA  | HD  | 32  | 0.8 |

(1) Reference the Repair Order and use the <u>current</u> ECM P/N written down in Step 2 of the Service Procedure as the PFP.

**IMPORTANT:** The purpose of ACTIONS (above) is to give you a quick idea of the work you will be performing. You MUST closely follow the <u>entire</u> SERVICE PROCEDURE as it contains information that is essential to successfully completing this repair.

Infiniti Bulletins are intended for use by qualified technicians, not 'do-it-yourselfers'. Qualified technicians are properly trained individuals who have the equipment, tools, safety instruction, and know-how to do a job properly and safely. NOTE: If you believe that a described condition may apply to a particular vehicle, DO NOT assume that it does. See your Infiniti retailer to determine if this applies to your vehicle.

## SERVICE PROCEDURE

#### **ECM Reprogramming**

- 1. Connect C-III to the vehicle to begin the reprogramming procedure.
  - If you are not familiar with the reprogramming procedure, click *here*. This will link you to the "CONSULT- III (C-III) ECM Reprogramming" general procedure.

# **CAUTION:**

- Connect a battery charger to the vehicle battery. If the 12V battery voltage drops during reprogramming, <u>the ECM may be damaged.</u>
- Be sure to turn OFF all vehicle electrical loads. If a vehicle electrical load remains ON, <u>the ECM may be damaged.</u>
- For ECM reprogramming, the C-III MUST be connected to the VI using the USB cable or the process may be interrupted and the ECM may be damaged.
- Be sure to connect the AC Adapter.
  If the C-III battery voltage drops during reprogramming, the process will be interrupted and <u>the ECM may be damaged.</u>
- Turn off all external Bluetooth<sup>®</sup> devices (e.g., cell phones, printers, etc.) within range of the C-III computer and the VI. If Bluetooth<sup>®</sup> signal waves are within range of the C-III during reprogramming, reprogramming may be interrupted and <u>the ECM may be damaged</u>.
- 2. When you get to the ECM Reprogramming screen shown in Figure 1, confirm this bulletin applies as follows.
  - A. On your C-III screen, look at the **Part Number** column (see Figure 1):
    - If this column is **blank** (no part number listed), this **bulletin does not apply**. Close C-III and refer to ASIST for further diagnostic information.
    - If a Part Number is listed, write it on the Repair Order.

|          |       |                                 |                 |                       |         | LAN 🚍 VI 📕 M 🔌 |
|----------|-------|---------------------------------|-----------------|-----------------------|---------|----------------|
| <b>a</b> | +     |                                 | 5=              | !0.7                  |         | *              |
|          |       | 0                               |                 |                       |         |                |
| 7        | SUB   |                                 |                 |                       | R 50 2  |                |
|          | Syste | em select                       | tion            |                       |         |                |
| 50       |       |                                 |                 |                       |         |                |
|          |       | ECU type                        | Part Number     | Part number after rep | rog     | Description    |
|          |       | ENGINE                          | 23710-XXXXX     | To:23710-XXXXX_XX     | AT_ASCD |                |
|          |       | (                               | A<br>Part Numbe | er)                   |         |                |
|          |       | Vehicle Info<br>XX · ,<br>VIN × | ormation        | *****                 |         | Next           |

Figure 1

- B. Compare the Part Number you wrote down to the numbers in the **Current ECM Part Number** column in **Table A**.
  - If there is a <u>match</u>, this <u>bulletin applies</u>. Continue with the reprogramming procedure.

**NOTE:** If more than two lines (reprogramming options) display on your C-III screen, use the one that <u>does not</u> have either of the following messages:

- ➤ "Caution! Use ONLY with ITBXX-XXX"
- ➤ "Alert! For ECM Recovery ONLY"
- If there is <u>not a match</u>, this <u>bulletin does not apply</u>. Close C-III and refer to ASIST for further diagnostic information.

| Table A           |                       |                                                                                                  |
|-------------------|-----------------------|--------------------------------------------------------------------------------------------------|
| Model             | Vehicle Configuration | Current ECM Part Number 23710 -                                                                  |
|                   | ASCD/AT               | JK70B, JK70C, JK70D, JK70E, JK86A, JK86B, JK86C, JK71B, JK71C, JK71D, JK71E, JK87A, JK87B, JK87C |
| 2008 G37<br>Coupe | ICC/AT                | JK72B, JK72C, JK72D, JK72E, JK88A, JK88B, JK88C, JK73B, JK73C, JK73D, JK73E, JK89A, JK89B, JK89C |
|                   | ASCD/MT               | JK75B, JK75C, JK75D, JK75E, JK78A, JK78B                                                         |
|                   | ICC/MT                | JK77B, JK77C, JK77D, JK77E, JK79A, JK79B                                                         |
|                   | 2WD/ASCD/AT           | 1NC4A, 1NC4B, 1NC4C, 1NC4D, 1NC6A, 1NC6B,<br>1NC6C, 1NC6D                                        |
|                   | 2WD/ASCD/MT           | 1NC8A, 1NC8B, 1NC8C, 1NC8D                                                                       |
| 2009 G37<br>Sedan | 2WD/ICC/AT            | 1NC5A, 1NC5B, 1NC5C, 1NC5D, 1NC7A, 1NC7B,<br>1NC7C, 1NC7D                                        |
|                   | 2WD/ICC/MT            | 1NC9A, 1NC9B, 1NC9C, 1NC9D                                                                       |
|                   | 4WD/ASCD              | JU60A, JU60B, JU60C, JU60D                                                                       |
|                   | 4WD/ICC               | JU61A, JU61B, JU61C, JU61D                                                                       |
|                   | 2WD/ASCD/AT           | 1ND4A, 1ND4B, 1ND4C, 1ND4D, 1ND6A, 1ND6B,<br>1ND6C, 1ND6D                                        |
|                   | 2WD/ASCD/MT           | 1ND8A, 1ND8B, 1ND8C, 1ND8D                                                                       |
| 2009 G37<br>Coupe | 2WD/ICC/AT            | 1ND5A, 1ND5B, 1ND5C, 1ND5D, 1ND7A, 1ND7B,<br>1ND7C, 1ND7D                                        |
| '                 | 2WD/ICC/MT            | 1ND9A, 1ND9B, 1ND9C, 1ND9D                                                                       |
|                   | 4WD/ASCD              | JU70A, JU70B, JU70C, JU70D                                                                       |
|                   | 4WD/ICC               | JU71A, JU71B, JU71C, JU71D                                                                       |
|                   | ASCD/AT               | JJ54A, JJ54B, JJ54C, JJ50A, JJ50B, JJ50C                                                         |
| 2009 G37          | ASCD/MT               | JJ53A, JJ53B, JJ53C                                                                              |
| Convertible       | ICC/AT                | JJ55A, JJ55B, JJ55C, JJ51A, JJ51B, JJ51C                                                         |
|                   | ICC/MT                | JJ52A, JJ52B, JJ52C                                                                              |

#### Table A continued on next page

# Table A (CONTINUED)

| Model                   | Vehicle Configuration | Current ECM Part Number 23710 -                                         |
|-------------------------|-----------------------|-------------------------------------------------------------------------|
|                         | 2WD/ASCD/AT           | 1NS0A, 1NS0B, 1NS0C, 1NS0D, 1NS0E, 1NS2A,                               |
|                         |                       | TNS2B, TNS2C, TNS2D, TNS2E                                              |
|                         | 2WD/ASCD/MT           | 1NS4A, 1NS4B, 1NS4C                                                     |
| 2010 G37                | 2WD/ICC/AT            | 1NS1A, 1NS1B, 1NS1C, 1NS1D, 1NS1E, 1NS3A,<br>1NS3B, 1NS3C, 1NS3D, 1NS3E |
| ocdan                   | 2WD/ICC/MT            | 1NS5A, 1NS5B, 1NS5C                                                     |
|                         | 4WD/ASCD              | 1NS6A, 1NS6B, 1NS6C, 1NS6D, 1NS6E                                       |
|                         | 4WD/ICC               | 1NS7A, 1NS7B, 1NS7C, 1NS7D, 1NS7E                                       |
|                         | 2WD/ASCD/AT           | 1NG0A, 1NG0B, 1NG0C, 1NG0D, 1NG0E, 1NG2A,<br>1NG2B, 1NG2C, 1NG2D, 1NG2E |
|                         | 2WD/ASCD/MT           | 1NG5A, 1NG5B, 1NG5C                                                     |
| 2010 G37                | 2WD/ICC/AT            | 1NG1A, 1NG1B, 1NG1C, 1NG1D, 1NG1E, 1NG3A,<br>1NG3B, 1NG3C, 1NG3D, 1NG3E |
|                         | 2WD/ICC/MT            | 1NG6A, 1NG6B, 1NG6C                                                     |
|                         | 4WD/ASCD              | 1NG7A, 1NG7B, 1NG7C, 1NG7D, 1NG7E                                       |
|                         | 4WD/ICC               | 1NG8A, 1NG8B, 1NG8C, 1NG8D, 1NG8E                                       |
| 2010 G37<br>Convertible | ASCD/AT               | 1NJ0A, 1NJ0B, 1NJ0C, 1NJ0D, 1NJ0E, 1NJ2A,<br>1NJ2B, 1NJ2C, 1NJ2D, 1NJ2E |
|                         | ASCD/MT               | 1NJ4A, 1NJ4B, 1NJ4C                                                     |
|                         | ICC/AT                | 1NJ1A, 1NJ1B, 1NJ1C, 1NJ1D, 1NJ1E, 1NJ3A,<br>1NJ3B, 1NJ3C, 1NJ3D, 1NJ3E |
|                         | ICC/MT                | 1NJ5A, 1NJ5B, 1NJ5C                                                     |

3. If this bulletin applies and you have performed ECM reprogramming, the screen in Figure 2 appears when reprogramming is complete.

**NOTE:** If the screen in Figure 2 does <u>not</u> display (reprogramming does <u>not</u> complete), click *here*. This links to the ECM Reprogram Interruption Recovery General Procedure.

• Print this screen and attach it to the Repair Order for Warranty documentation.

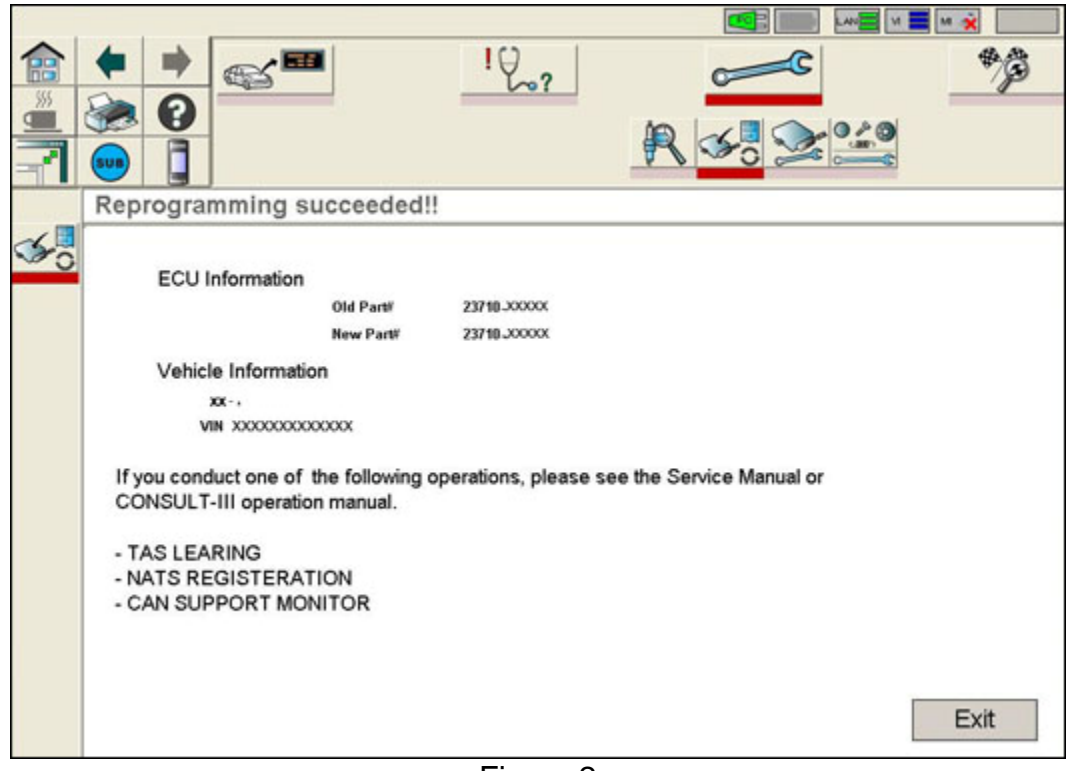

Figure 2

2009-2010 G37 AT vehicles: Proceed to TCM Reprogramming on page 6.

All 2008 G37 vehicles, 2009-2010 G37 <u>MT</u> vehicles: Perform steps 4 and 5, below. DO NOT perform TCM Reprogramming procedure.

4. Make sure to erase DTCs from all systems.

**NOTE:** During reprogramming, DTCs will set in several systems and must be erased.

- 5. Test drive the vehicle and make sure it operates correctly and the MIL is OFF.
  - If the MIL comes ON, go back to ASIST for further diagnostic information.

# TCM Reprogramming (For 2009-2010 G37 AT vehicles ONLY)

- Make sure to erase DTCs from all systems.
- If you are not familiar with the TCM reprogramming procedure, click *here*. This will link you to the "CONSULT- III (C-III) TCM Reprogramming" general procedure.
- 1. Restart the C-III session by selecting the Home icon in the upper left corner of the screen (see Figure 3).
- 2. Navigate C-III to the reprogramming screen shown in the Figure 3 example below.

NOTE:

- <u>**Do not**</u> use the "Reprogramming / Programming" selection.
- Select the Model and Model Year, and then navigate to **Direct Diagnosis > Reprogramming**.
- TCM initialization is not needed for 7 Speed AT reprogramming.
- 3. On your C-III screen, look for a **Transmission** Part Number in the **Part Number** column (see Figure 3 example).
  - If there is no Transmission Part Number listed, proceed to step 6.
  - If a Transmission Part Number is listed, write it on the Repair Order, then proceed to step 4.

|      | CONSULT- | -III CONSULT-III Toolbar                                                   |        |
|------|----------|----------------------------------------------------------------------------|--------|
|      |          | SIS 🔤 C-III 🗗 📖 📖 🗮 M 🐋 10:3                                               | 3      |
| 7    |          |                                                                            |        |
| Home | 7        |                                                                            |        |
| icon | Yoz-     | System selection                                                           | _      |
|      | () in    |                                                                            |        |
|      | 200      | ECU type Part Number Part number after reprog                              |        |
|      |          | ENGINE 23710-XXXXX To:23710-XXXXX_XXX XXXXX XX XXX XXX XXX                 |        |
|      |          | TRANSMISSION 31039-xxxxx to: 31039-xxxxx_xxx_xxx_xxx_xxx_xxx_xxx           |        |
|      | <b>1</b> |                                                                            |        |
|      | <b>1</b> | Look for part<br>number here                                               |        |
|      | S_Z      | Vehicle Information Manual Select                                          |        |
|      |          | XXX<br>VIN JN8XXXXXXXXXXXXXXXXXXXXXXXXXXXXXXXXXXX                          | 1      |
|      |          |                                                                            | -<br>- |
|      | 背 start  | Set Viewer I ASIST Terminal CONSULT-III 低目 後日 後の 多回 日本 1955 Terminal 10:33 | AM     |

Figure 3

- 4. Compare the P/N you wrote down to the numbers in the Current <u>TCM</u> Part Number column in Table B, below.
  - If there is a <u>match</u>, continue with the TCM reprogramming procedure.
  - If there is <u>not a match</u>, proceed to step 6.

| Model                        | Vehicle Configuration | Current TCM Part Number 31039 -          |
|------------------------------|-----------------------|------------------------------------------|
| 2009-2010<br>G37 Sedan       | 2WD                   | X211E, X184D, 3RX3D, 3RX0C, 1XJ4A        |
|                              | 4WD                   | X211B, X184E, 3RX0D, 3RX4A, 1XJ4B        |
| 2009-2010                    | 2WD                   | X211C, X183B, 3RX1A, 3RX6D, 1XJ4E, X351B |
| G37 Coupe                    | 4WD                   | X211D, X183C, 3RX1B, 3RX6E, 1XJ5A, X351C |
| 2009-2010<br>G37 Convertible | 2WD                   | X212A, X185C, 3RX9C, 1XJ2D, X352C        |

#### Table B

- 5. If you have performed TCM reprogramming, the screen in Figure 4 displays when reprogramming is complete.
  - Print this screen and attach it to the Repair Order for warranty documentation.

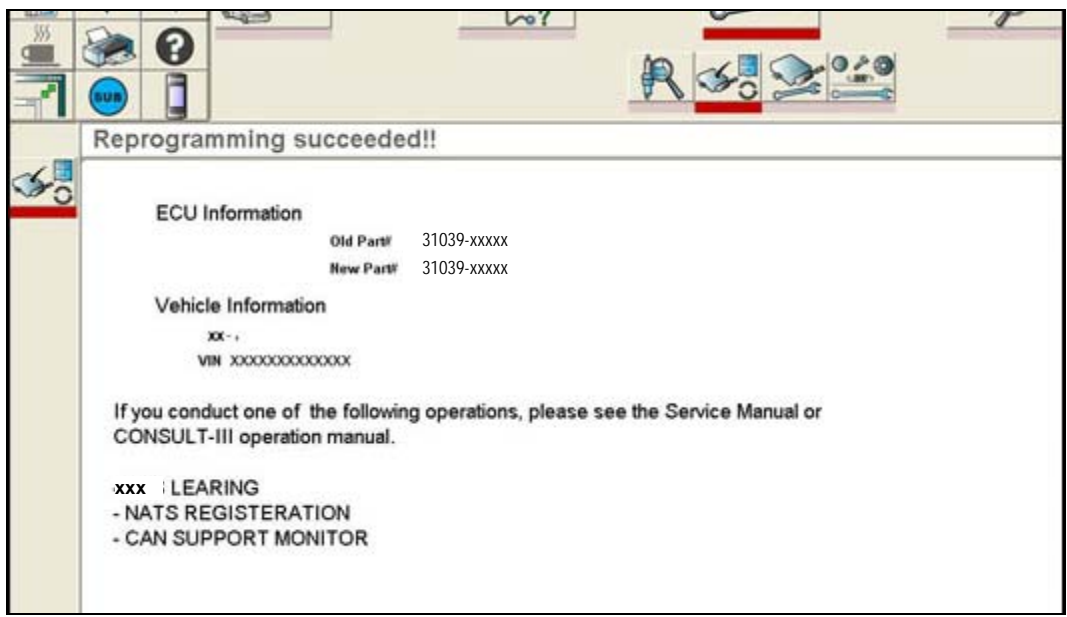

Figure 4

6. Make sure to erase DTCs from all systems.

**NOTE:** During reprogramming, DTCs will set in several systems and must be erased.

- 7. Test drive the vehicle and make sure it operates correctly and the MIL is OFF.
  - If the MIL comes ON, go back to ASIST for further diagnostic information.